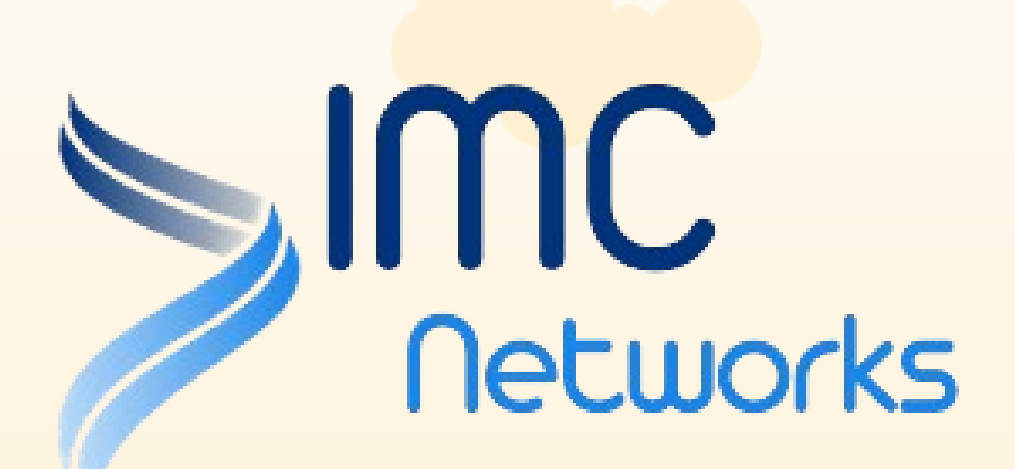

# 「智方便」實名登記流程

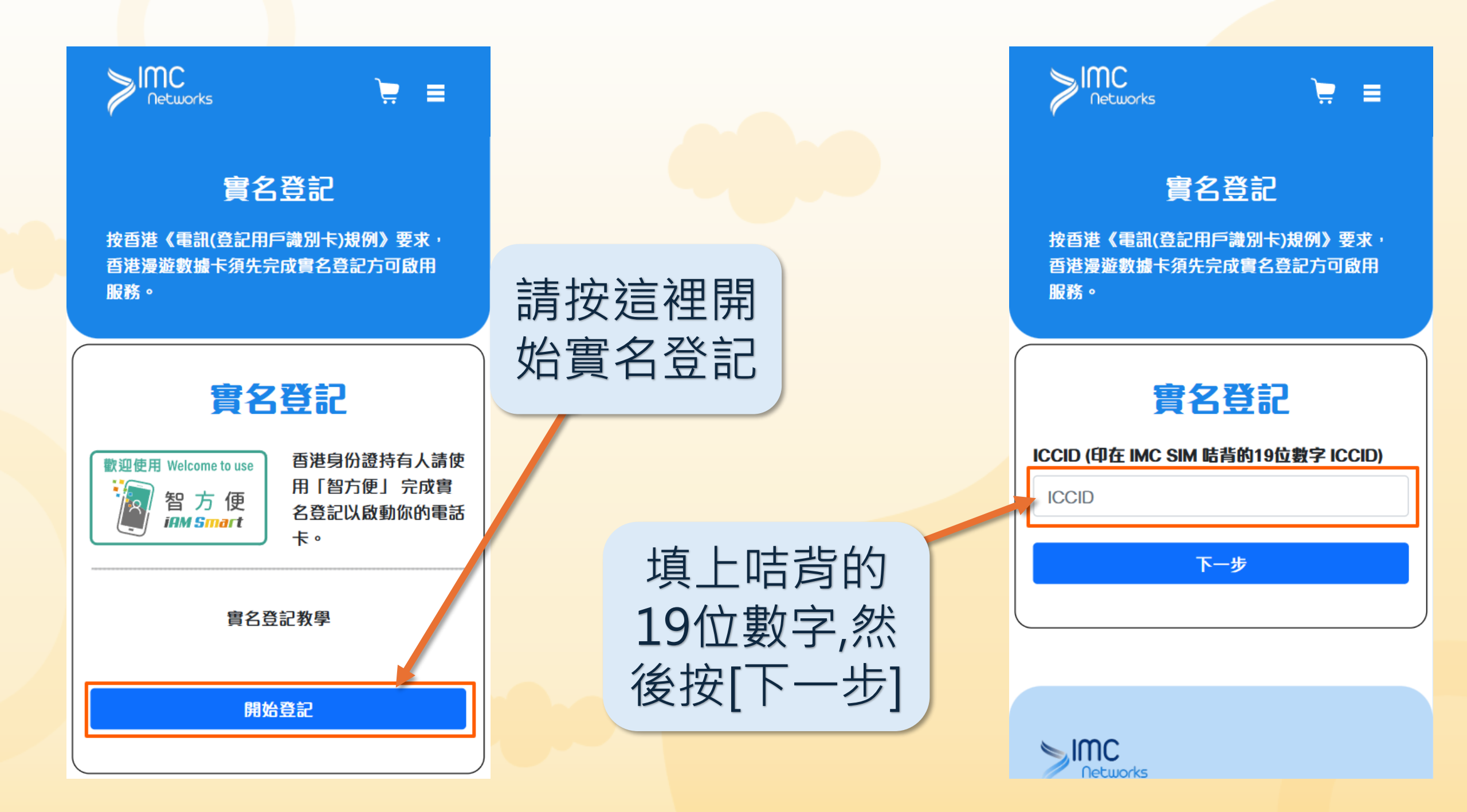

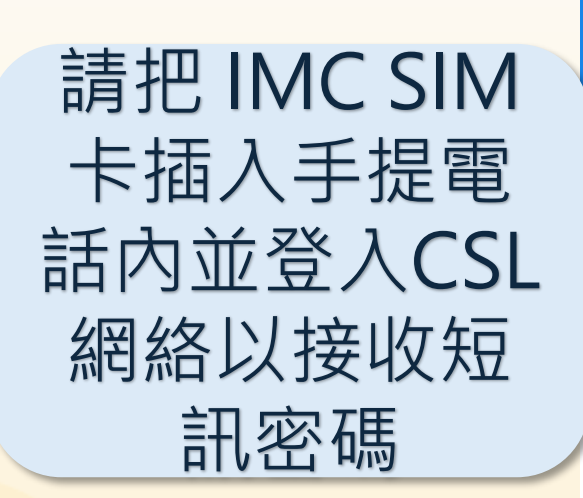

Networks

1X日/2 \电oll显心用厂或用下/XC/7/ 文不

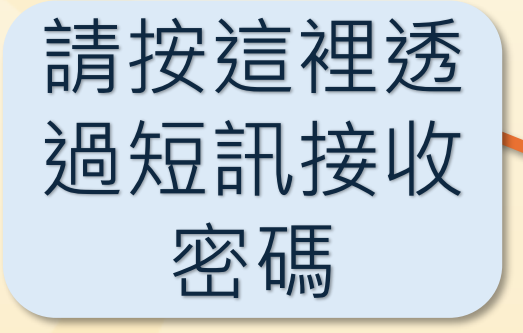

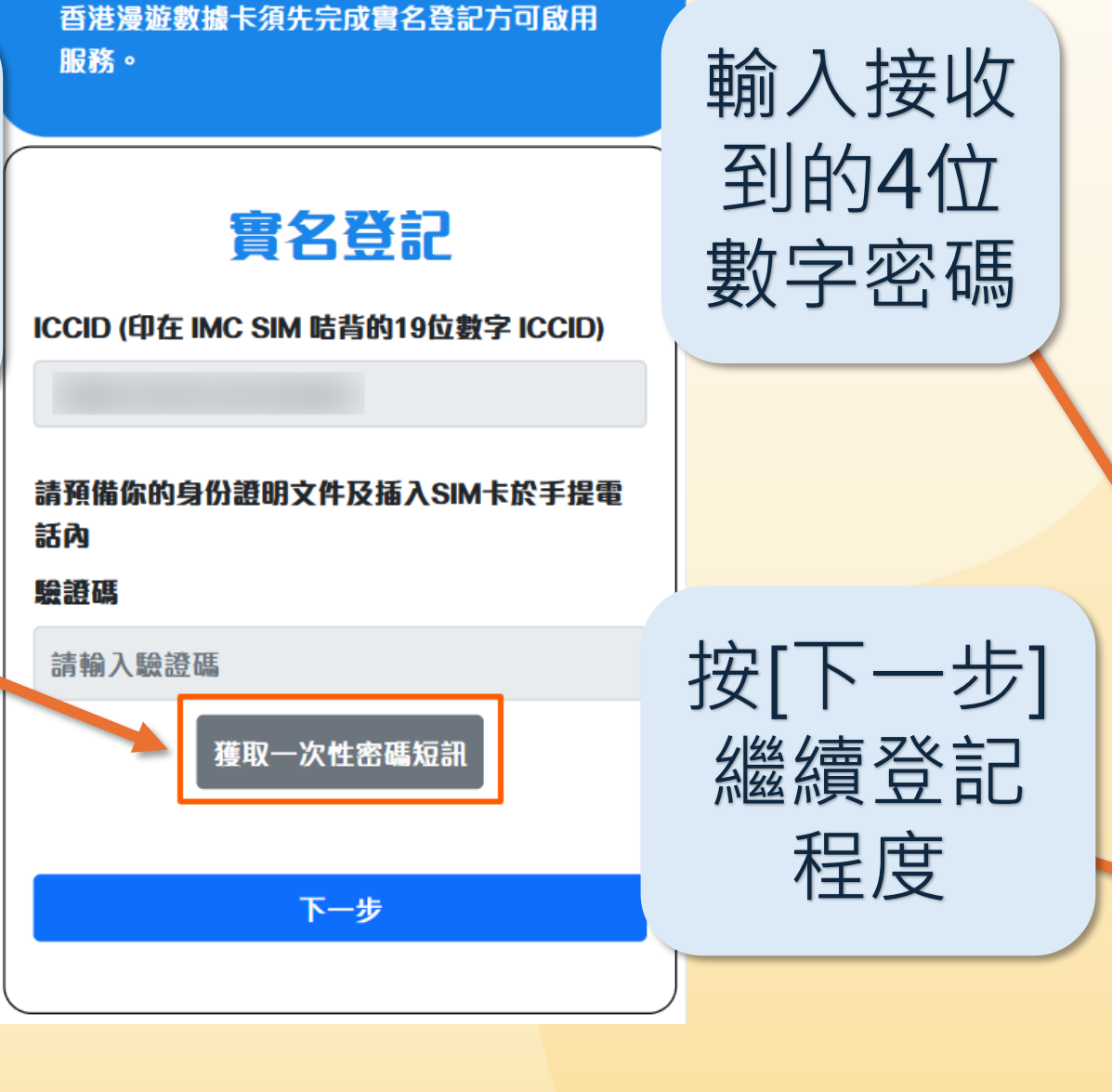

PIMC

#### `⊒ 🛒

香港漫遊數據卡須先完成實名登記方可啟用 服務。

### 實名登記

ICCID (印在 IMC SIM 咭背的19位數字 ICCID)

8985219031633220864

請預備你的身份證明文件及插入SIM卡於手提電 話內

驗證碼

| KUNV -         |
|----------------|
| 請輸入驗證碼         |
| 獲取一次性密碼短訊 46 s |
|                |
| 下一步            |

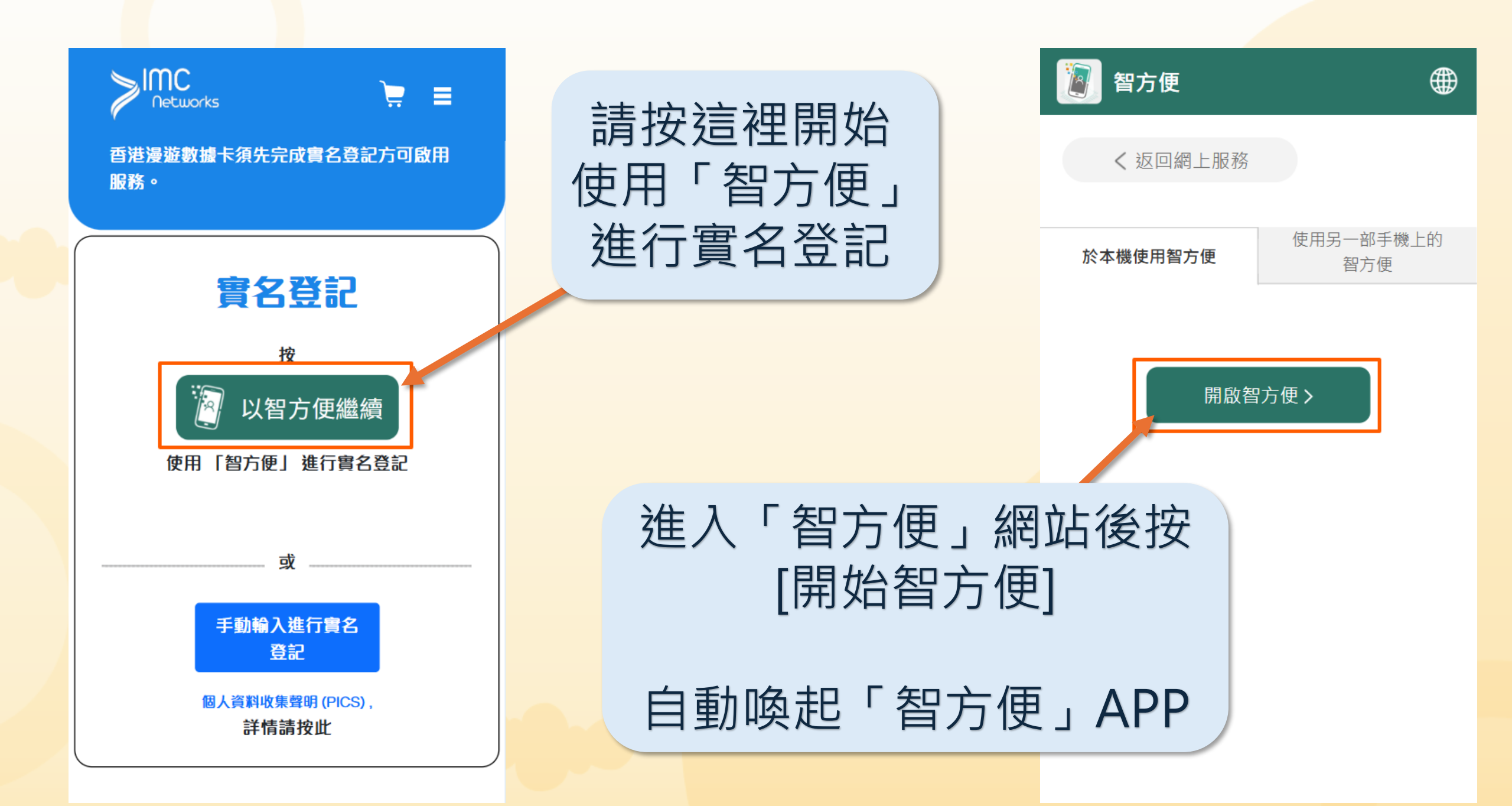

## 登入您的「智方便」 後自動導向到這個版面

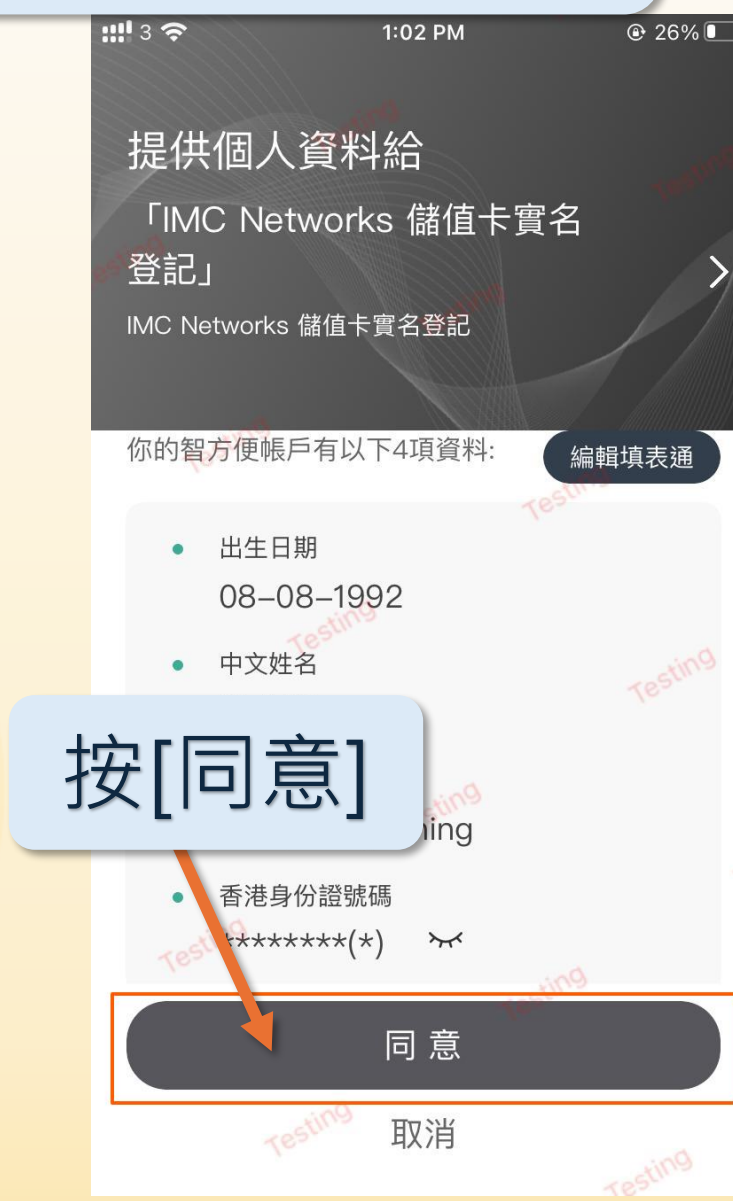

#### 按[同意]後自動返 回到IMC網站 證件號碼: AD8817890 中文姓名: (必須與證件上姓名次序一致) 6 樂永晴 請檢查資料 英文姓名: (必須與證件上姓名次序一致) 是否正確 LOK, Wing Ching 出生日期:: (輸入年份時,可點選年份作快速選擇,如出生日 期沒有月、日,請用1月1日代替) 19920808 📓:表示該項由「智方便」提供。 聯絡電話: (請留另一個聯絡電話,萬一登記失敗,我們可以 聯絡你。)

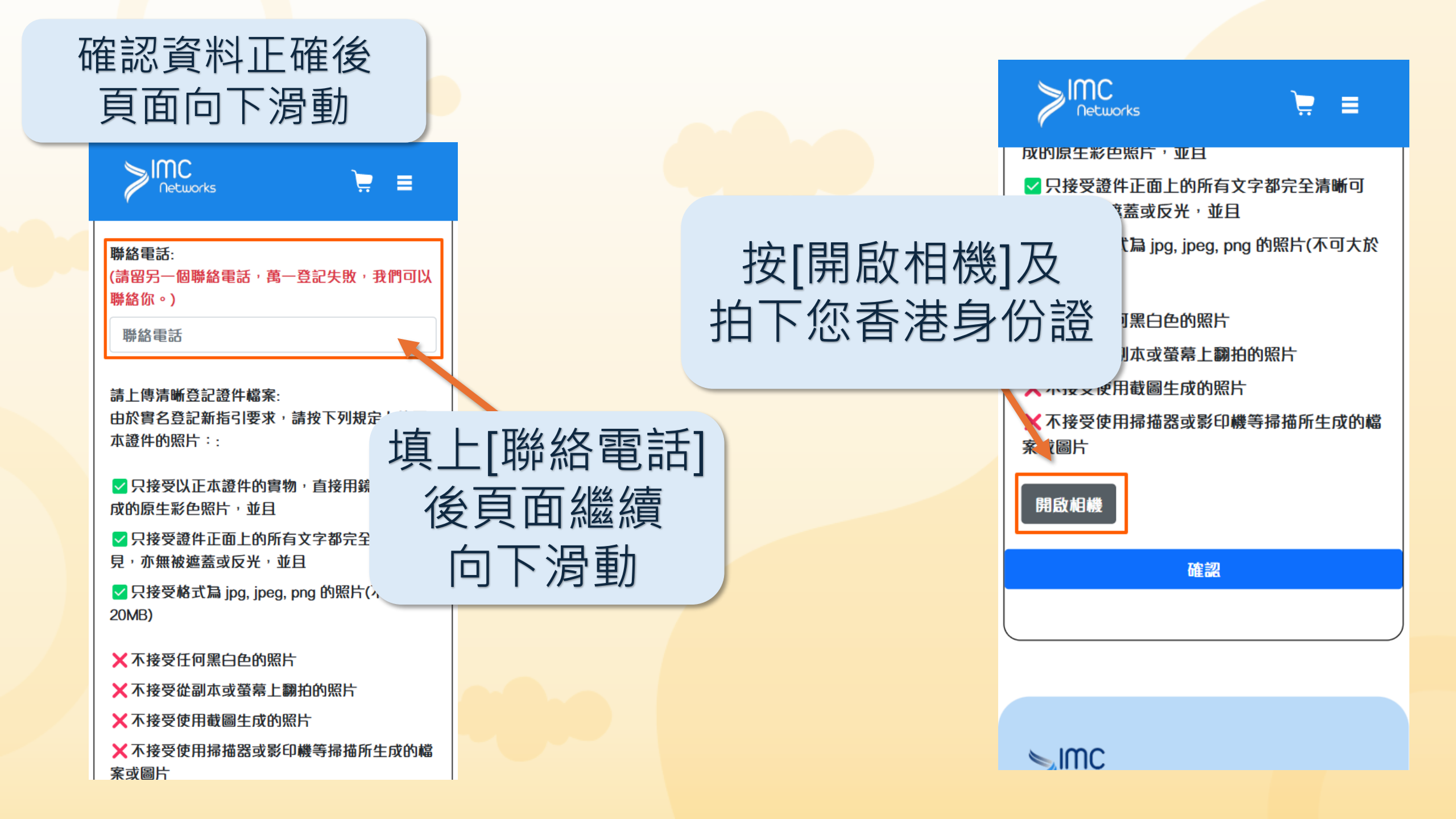

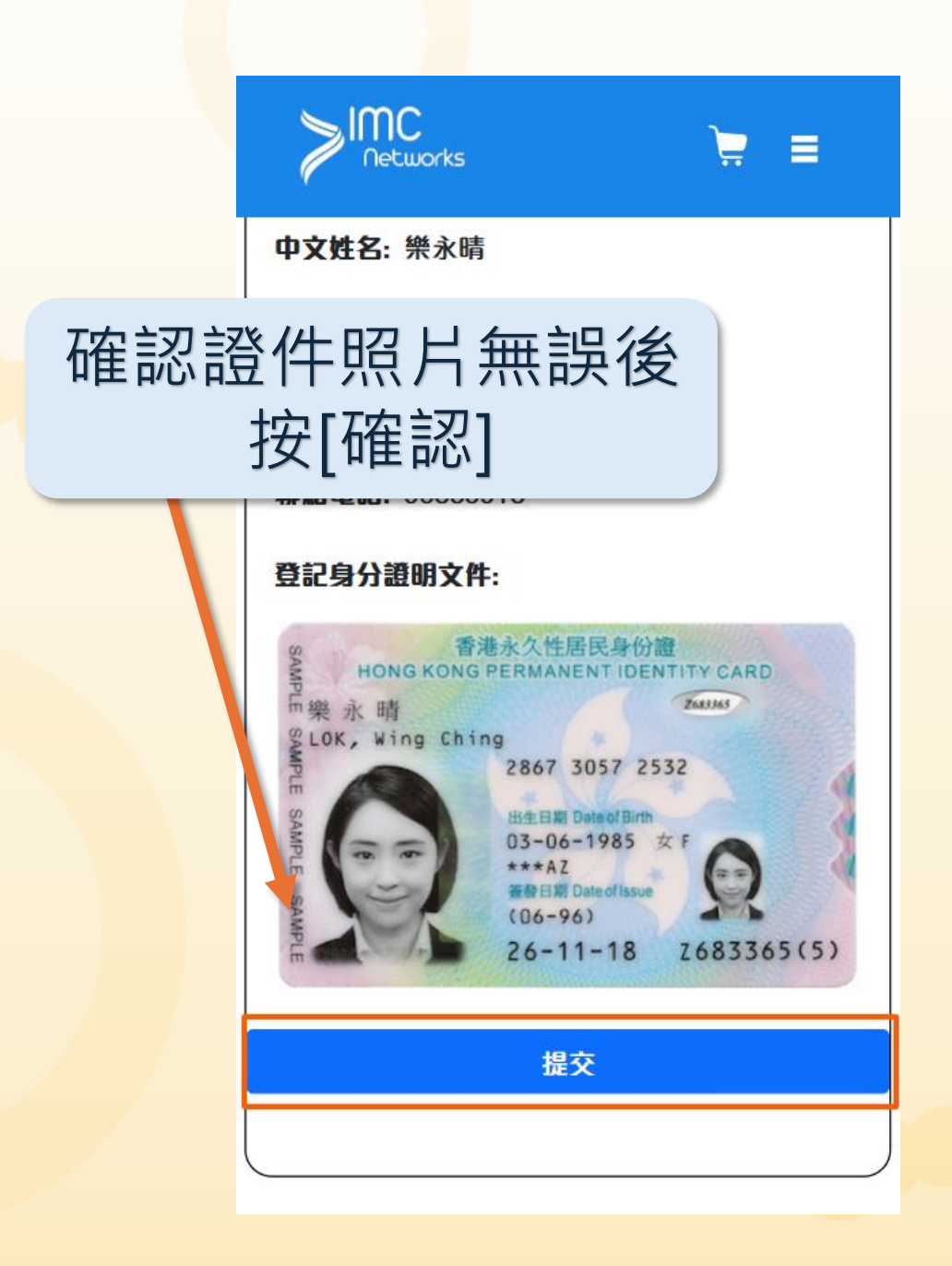

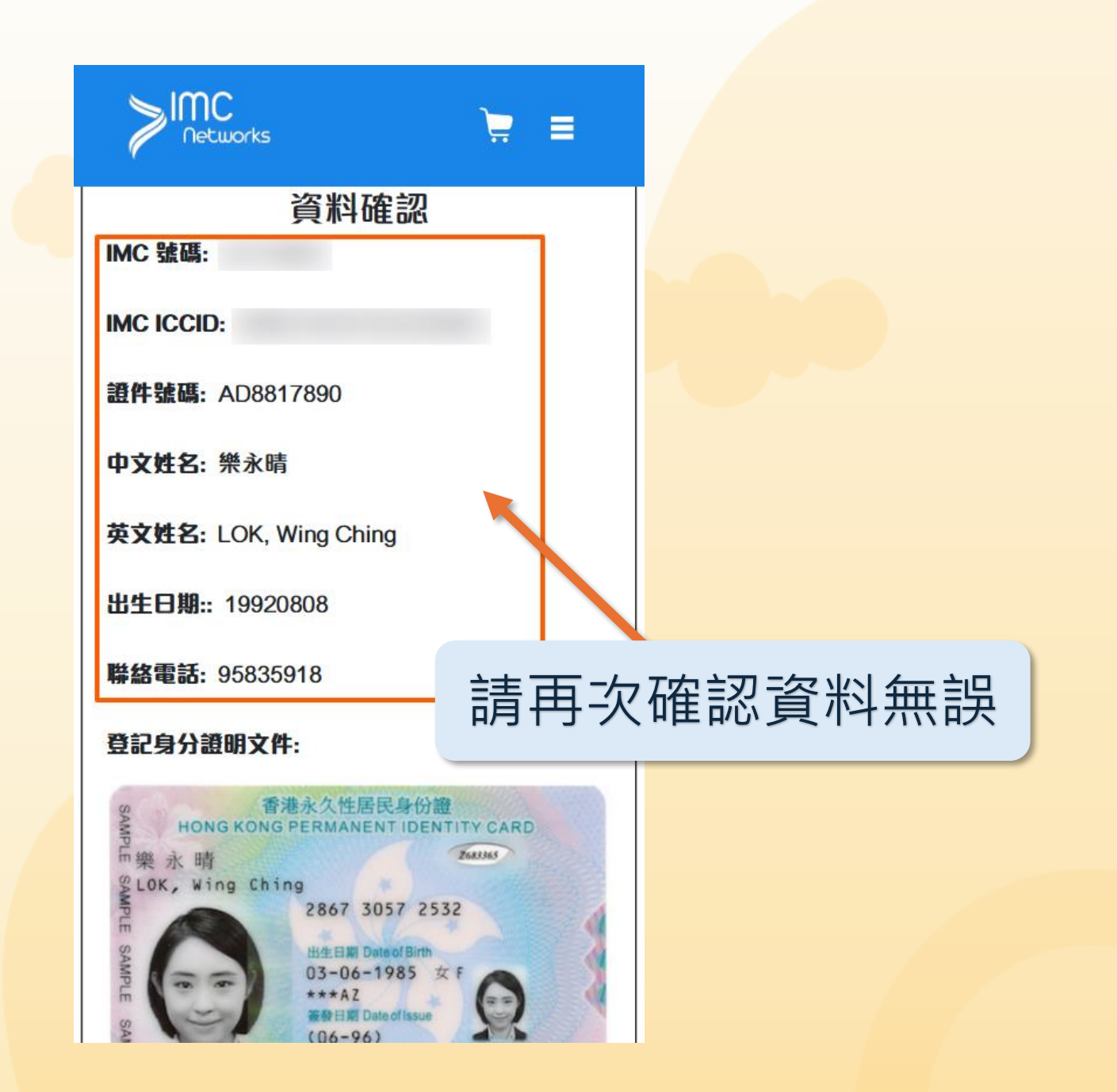

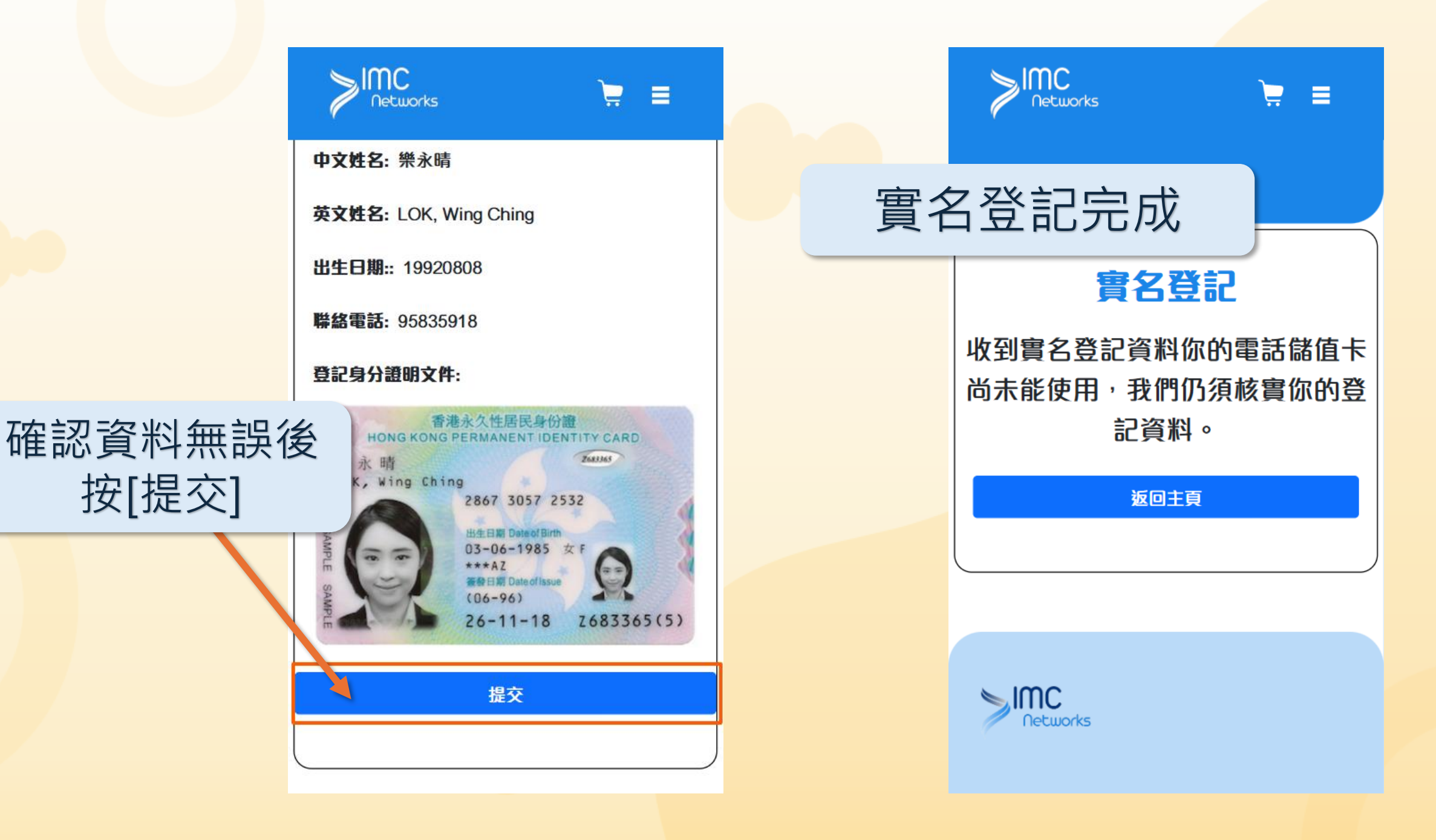